## GENERACIÓN 2

¿Cómo realizar una carga masiva usuarios en la plataforma?

smartbusiness email

Todo lo que imaginas de TI\*, está en Alestra. \*Telecomunicaciones + Informática

## alestra\*

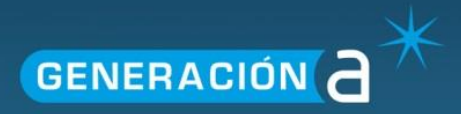

## Manual de carga masiva de buzones/usuarios de correo en la plataforma

1. Ingresamos a nuestro panel de administración con las credenciales del usuario, en la liga:

| http://panel.hostedexchange.n | nx |
|-------------------------------|----|
|-------------------------------|----|

| 📄 Iniciar Ses | sión en Panel de Control |                           | ) |
|---------------|--------------------------|---------------------------|---|
|               |                          |                           |   |
|               |                          |                           | 1 |
| Usuario:      | ejemplo.com.mx           |                           |   |
| Contraseña:   | •••••                    | ¿Olvidaste tu contraseña? |   |
|               | Recordar en este equipo  |                           |   |
|               | Iniciar Sesión           |                           |   |
|               |                          |                           |   |
| Idioma:       | Español 💌                |                           |   |
| Tema:         | Energy Blue              |                           |   |

2. Dentro de nuestro panel, damos click a "Alojado Organizaciones"

| Menú de Cuenta<br>Espacios<br>Sub Cuentas | Espacios de alojamiento            |                      | 8                    |
|-------------------------------------------|------------------------------------|----------------------|----------------------|
| Elecución de tareas                       | pl                                 | com                  | .mx                  |
| Registro de auditoría                     |                                    | Nombre Completo      | : Denisse Carrizales |
|                                           |                                    | Número de<br>cuenta: |                      |
|                                           | Dominios Alojado<br>Organizaciones | E-Mail:              |                      |
|                                           |                                    | Rol:                 | Usuario              |
|                                           |                                    | Creado:              | 27/01/2014 18:31:5   |
|                                           |                                    | Actualizado          | 27/01/2014 18:31:5   |

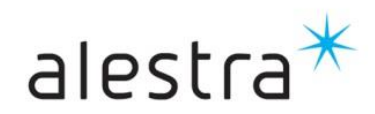

Todo lo que imaginas de TI\* está en Alestra. \*Telecomunicaciones + Informática

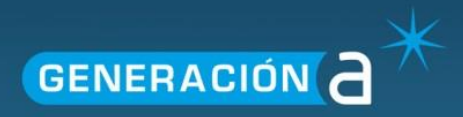

3. Damos click a la organización.

| Creación de nueva org | ganización                | Nombre de la organización |
|-----------------------|---------------------------|---------------------------|
| ID                    | Nombre de la organización |                           |
| com.mx                | <u>com.mx</u>             |                           |

4. Damos click al enlace de "Carga Masiva".

| Usuarios                  | Inicio                                |
|---------------------------|---------------------------------------|
| 🔀 Exchange                |                                       |
| Buzones de correo         | Nombre de la organización: COM.MX     |
| Contactos                 | ID de la organización: .com.mx        |
| Listas de Distribución    | Creado: 21/02/2014                    |
| ActiveSync Policy         |                                       |
| Planes de buzón de correo | Organización Estadísticas             |
| Dominios Permitidos       | Usuarios: 66 de 71 (5 Disponible)     |
| Uso de Almacenamiento     | Carga Masiya de Usuarios Carga Masiya |
| SharePoint                |                                       |

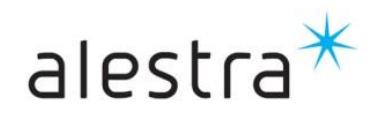

 Aparecerá una ventana donde se anexará la informacion de las cuentas y damos click al enlace de "Ejemplo de buzón de correo". Este enlace mostrará un archivo de excel en formato .CSV (Texto separado por comas), donde se agregará la información de cada cuenta.

## Utilidad de Carga Masiva de Usuarios

Esta herramienta permite la creación de cuentas de correo, usuarios así como habilitar Lync para usuarios existentes. Para proceder es necesario que su información se encuentre en un formato separado por comas, el cual puede consultar dese aqui: <u>Ejemplo Usuarios</u> <u>Ejemplo Buzón de Correo</u> <u>Ejemplo Lync</u>

La columna para indicar el "Plan" del producto no es obligatoria siempre y cuando se tenga seleccionado un plan por defecto.

Una vez que ya tenga toda la información lista es necesario que pegue el Texto de su Archivo CSV. NO DEJE LÍNEAS EN BLANCO

Los campos obligatorios a llenar son:

- Type = Tipo de cuenta \*Siempre será "Mailbox", independientemente si es básica o corporativa.
- Display Name = Nombre a mostrar. Como se quiere que aparezca el nombre de quien manda el correo.
- E-mail Address = Dirección de correo. No puede contener "\_", "-" o caracteres especiales.
- Password = Contraseña. Mínimo 6 caracteres.
- First Name = Nombre
- Last Name = Apellido
- Mailbox Plan = Plan de buzón, los nombres son "Basica 1GB", "Basica 3 GB" o "Corporativa 5 GB" dependiendo de que se haya contratado (si se contrataron cuentas empresariales, se usa el plan "Corporativa 5 GB").

**IMPORTANTE**: La información contenida en las celdas **NO** puede llevar comas, los planes de correo **NO** pueden llevar espacios al principio y/o al final.

6. Se graba la información en formato .csv

|   | А       | В                  | С                      | D           | E          | F   | G         | н   | Т    | J    | К   | LI   | N I  | N O   | Ρ    | Q    | R   | S   | Т   | U   | ٧  | W     | Х                |
|---|---------|--------------------|------------------------|-------------|------------|-----|-----------|-----|------|------|-----|------|------|-------|------|------|-----|-----|-----|-----|----|-------|------------------|
| 1 | Туре    | Display Name       | E-mail Address         | Password    | First Name | Mid | Last Name | Ado | City | Stat | Zip | Co J | ob C | or De | Offi | Busi | Fax | Hon | Mob | Pag | We | Notes | Mailbox Plan     |
| 2 | Mailbox | Nombre a Mostrar A | usuario001@dominio.com | C0ntRa\$enA | Nombre     |     | Apellido  |     |      |      |     |      |      |       |      |      |     |     |     |     |    |       | Basica 1GB       |
| 3 | Mailbox | Nombre a Mostrar B | usuario001@dominio.com | C0ntRa\$enA | Nombre     |     | Apellido  |     |      |      |     |      |      |       |      |      |     |     |     |     |    |       | Corporativa 5 GB |

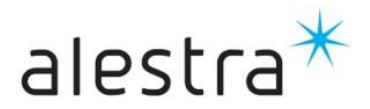

**GENERACIÓN** 

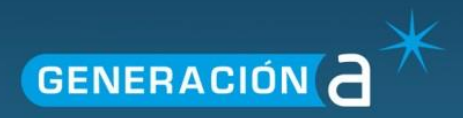

7. Damos click derecho al archivo que acabamos de guardar y lo abrimos en notepad (Bloc de notas) o cualquier editor de texto plano.

| eorreos_eje            |   |                     |   |
|------------------------|---|---------------------|---|
|                        | 1 | Open                |   |
|                        |   | Print               |   |
|                        |   | MediaInfo           |   |
|                        |   | Edit with Notepad++ |   |
| Microsoft Excel        |   | Open with           | ⊁ |
| Motepad                |   | Share with          |   |
| Choose default program |   | Añadir al archivo   | ĺ |

8. Copiamos la información del archivo

| ſ | 📋 correos_ejemplo.com.mx - Notepad                                                                                                    |
|---|----------------------------------------------------------------------------------------------------|
| I | <u>File E</u> dit F <u>o</u> rmat <u>V</u> iew <u>H</u> elp                                                                                                    |
| l | Type,Display Name,E-mail Address,Password,First Name,Middle Name,Last Name,Address,City,State,Zip,Country,Job Title,Cor<br>Mailbox,Nombre a Mostrar A,usuario001@dominio.com,C0ntRa\$enA,Nombre,,Apellido,,,,,,,,,,,,Basica 1GB<br>Mailbox,Nombre a Mostrar B,usuario001@dominio.com,C0ntRa\$enA,Nombre,,Apellido,,,,,,,,,,,,,,,,,,,,,,,Corporativa 5 GB |
| l |                                                                                                    |
| l |                                                                                                    |

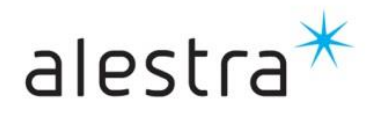

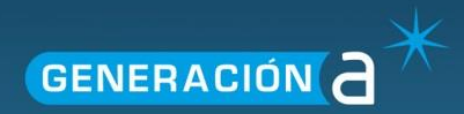

9. Copiamos la información en nuestra ventana de carga masiva, quitamos el espacio al final y posteriormente damos click en "Verificar". Si no arroja errores, damos click en "Procesar".

Una vez que ya tenga toda la información lista es necesario que pegue el Texto de su Archivo CSV. NO DEJE LÍNEAS EN BLANCO

| - |
|---|
|   |
|   |
|   |
|   |
|   |
|   |
| ^ |
|   |

| 1 | Verificar | 2 | Procesar |
|---|-----------|---|----------|
|---|-----------|---|----------|

10. Al final, verificamos en nuestro panel que se hayan cargado las cuentas.

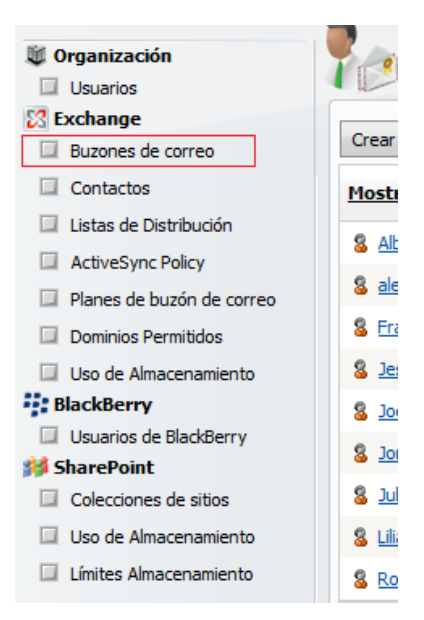

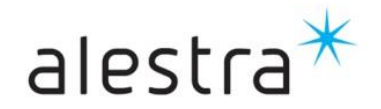

Todo lo que imaginas de TI\* está en Alestra. \*Telecomunicaciones + Informática